## HowtoAdd/Update your Direct Deposit Information in MyHREmployee Self-Service

Your barking information entered in the system will be used accordingly to send your funds, therefore

## Addyour Barking Information

5) "AddAccount"

"AddAccourt.Screen"

| Fycuareunsue of what run bers to use, dick the |                          | icentob    | ingupthefo | llovinghelpguide    |
|------------------------------------------------|--------------------------|------------|------------|---------------------|
| Banch <b>I</b> D<br>Bank <b>I</b> D            | 5Digit<br>3Digit         |            |            |                     |
| AccountNumber                                  | C                        |            |            | 7to 12Digits        |
| DONOTENIER YOURINIE<br>DIRECTOROSTACCOUNT      | <b>RACEHEI CARDORONE</b> | IICARD/ IF | ECFCHI     | <b>INCRMAIIONAS</b> |
| つ                                              |                          | verified   | "Save".    |                     |
| 8                                              |                          |            |            |                     |

6

MakingChangestoYourOnlineBarking

**Gidkthe">"** 

"Edit Account"

Renkon

6

"SAVE"

security reasons, the account number will be partially masked

For